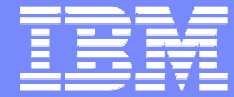

Web Sales, IBM Deutschland

## Shopz Zugang Neuanmeldung

IBM ID einrichten Shopz-Zugang anmelden Shopz Login User ID Management

31 March 2009 – Immanuel Henne

© 2009 IBM Corporation

| _ | - |
|---|---|
|   |   |
|   |   |
|   |   |
|   |   |

## IBM ID und Shopz Zugang im Überblick

#### Überblick

Sie haben noch keine IBM ID und keinen ShopzSeries Zugang ... folgende Schritte sind notwendig

- 1. Legen Sie sich eine IBM Benutzer ID an (im "E-Mail Format")
- 2. Richten Sie sich ein ShopzSeries Profil ein (Kundennummern eingeben zur Anzeige Ihres Lizenzbestandes)
- 3. Login zum Shopz

Sie haben bereits eine IBM ID aber Probleme beim Shopz Zugang ... dann haben Sie folgende Optionen:

- A. Kennwort für Ihre IBM ID vergessen
- B. Kennwort für Ihre IBM ID ändern
- C. Benutzerkonto für Ihre IBM ID ändern
- D. ShopzSeries Profil ändern (aktuelle Kundennummern eingeben)
- E. Ihre IBM ID ist nicht im "E-Mail Format" und folgt nicht dem Format: john.doe@company.com → Neue IBM ID anlegen. Siehe oben unter 1.
- F. ShopzSeries Profil neu anlegen → Siehe oben unter 2.

Sie haben eine IBM ID (im richtigen Format") und Zugang zum Shopz ... dann haben Sie folgende Optionen:

- Login zum Shopz  $\rightarrow$  Siehe oben unter 3.
- Änderung des ShopzSeries Profils → Siehe oben unter D. (Kundennummer ändern, bzw. hinzunehmen)

### ibm.com/software/de/websolutions/

| (a) (a) (a) (a) (a) (a) (a) (a) (a) (a)                                                                                                    |                                                                                                    |
|----------------------------------------------------------------------------------------------------|----------------------------------------------------------------------------------------------------|
| area       BMS Software für System z o         Great       Comparing (1)         Bit Software für System z o       Comparing (1)         Bit Software für System z o       Comparing (1)         Bit Software für System z o       Comparing (1)         Bit Software für System z o       Comparing (1)         Bit Software für System z o       Comparing (1)         Bit Software für System z o       Comparing (1)         Bit Software für System z o       Comparing (1)         Bit Software für Software für software für Software für software für Software für software für software für Software für software für software für software für Software für software für software für software für Software für software für Software für software für Software für S                                                                                                    | Isine bestellen Software poleries an  poleries an  poleries an  Angrechantor  poleries an  Angrechantor  poleries an  Angrechantor  Poleries  Angrechantor  Poleries  Angrechantor  Poleries  Angrechantor  Poleries  Angrechantor  Poleries  Angrechantor  Poleries  Angrechantor  Poleries  Angrechantor  Poleries  Poleries Poleries Poleries Poleries Poleries Poleries Poleries Poleries Poleries Poleries Poleries Poleries Poleries Poleries Poleries Poleries Poleries Poleries Poleries Poleries Poleries Poleries Poleries                                                                                                    |
| re table<br>Store Safety Safety<br>Store Safety Safety<br>Store Safety Safety<br>Safety Safety<br>Safety<br>Safety<br>Saf | PoSeties an: Poster Postbola Poster Postbola Poster Poster Poste                                                                                                    |
| State Schwart<br>see A food<br>see A food<br>se                                                                 | psSetres an.<br>PsSetres and<br>Techsika Anorey<br>Techsika Anorey<br>Techsika Ano |
| Here RAUDOLAYON<br>(Here HAUDOLAYON)<br>Here RAUDOLAYON<br>(Here HAUDOLAYON)<br>Here RAUDOLAYON<br>Here RAUDOLAYON<br>Here RAUDOLAYON<br>Here RAUDOLAYON<br>Here RAUDOLAYON<br>Here RAUDOLAYON<br>Here RAUDOLAYON<br>Here RAUDOLAYON<br>Here RAUDOLAYON<br>HER RAUDOLAYON<br>HER RAUDOLAY                                                                                                    | Intern Stiperde Moglich-Veilande Moglich-Veilande Veilande Veiland                                                                                                    |
| Ind Une (16)<br>Ind Une (16)<br>Ind Standard (16)<br>Ind Standard (16)<br>Ind                                                                                                    | then fogende klogischelen<br>Viele Accent Kanger<br>Viele Accent Kanger<br>Technic Sterne<br>Echlene Sterne<br>Echlene Sterne<br>Kanger Kanger<br>Here Accent Kanger<br>Viele Accent Kanger<br>Viele Accent Kanger<br>Viele Accent Kanger<br>Viele Accent Kanger                                                                                                    |
| Transports de Restande       Importante de Restande         Importante de Restande       Importante de Restande         Importante de Restan                                                                                                    | Landreich og frieff<br>e Ansammlung von Tapes<br>Achim Mazurek<br>Yvek Account Manager<br>Telefon: 0228-801573<br>Wigbare Lizenzen im<br>trötick und in Zugriff<br>Foldens Sie mehr                                                                                                    |
| Cancel Decketologiket     Endeche Becketologiket     Endeche Becketologiket     Endeche Becketologiket     Weiterer undettiche Schware Verdender     Cancel Decketologiket Predicated (US)     Cancel Decketologiket Predicated (US)     Cancel Decketologiket Predicated     Cancel Decketologiket Predicated     Cancel Decketologiket Predicated     Cancel Decketologiket Predicated     Cancel Decketologiket Predicated     Cancel Decketologiket Predicated     Cancel Decketologiket Predicated     Cancel Decketologiket     Cancel Decketologiketologiket     Cancel Decketologiketologik                                                                                                    | Ugbare Lizenzen im<br>rblick und im Zugriff                                                                                                    |
| Wetere nutliche Software Wetebool         Informatione           SW Enclosel (SS) =                                                                                                    |                                                                                                    |
| Sub-Clearstart, Trems 42 continione Processe<br>(SCR Treporting Tool)<br>(Planning Tool)<br>Bild System 2 Software Hondbücher und<br>andre zum Downing Artenization 2 Software<br>Beditexter (SS)<br>Schröftwick die Christiane 2 Software 1 Software<br>Support Jacksman, das wir mitein auch zum<br>Downing articiter                                                                                                    | Introduced in the Shape of Shape of Sha                                                                                                    |

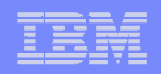

## Der neue Zugang zum Shopz in drei Schritten

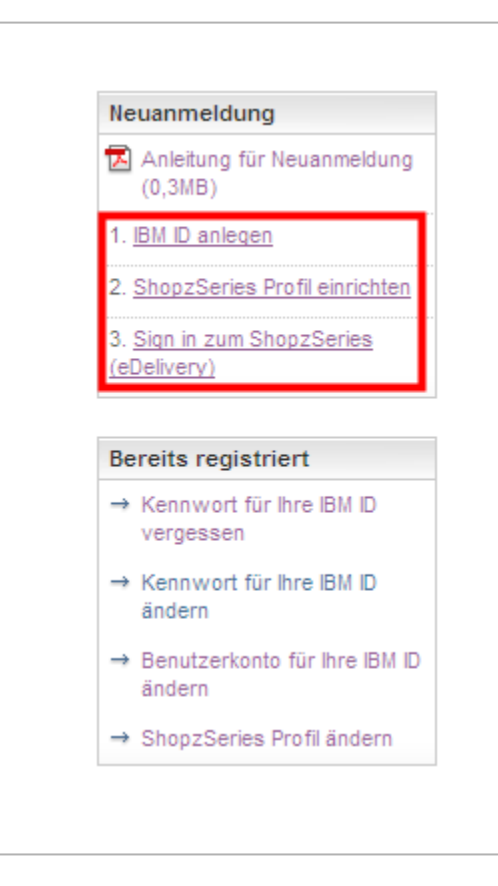

#### **Shopz Profil**

Durchlaufen Sie folgende Schritte, um sich für den Shopz anzumelden.

Gehen Sie auf die deutsche Shopz Webseite: <u>ibm.com/software/de/websolutions/</u> (...am besten gleich bookmarken)

 Legen Sie eine neue IBM Benutzer ID an. Wenn Sie bereits eine IBM ID haben entfällt dieser Schritt. Übrigens: Die angelegte IBM ID und das Passwort gelten auch für zahlreiche andere IBM Websites.

- 2. Richten Sie sich dann ein **Shopz Profil** ein und beantragen damit einen Shopz Zugang.
- 3. Ihr Zugang wird überprüft und sollte nach ca. einem Tag frei geschaltet sein. Bis dahin haben Sie eingeschränkten Zugang zum Shopz.

#### Sign in

Melden Sie sich bitte mit Ihrer IBM ID und Ihrem Passwort bei ShopzSeries an.

Sign in ShopzSeries (f
ür eDelivery)

My IBM registration

|   |   | _   |   |   |
|---|---|-----|---|---|
| _ | _ | -   |   | _ |
|   |   |     |   |   |
|   |   |     |   |   |
|   |   | -   |   |   |
|   |   | _   | - |   |
|   |   | 100 |   | _ |

## 1. IBM Benutzer ID anlegen

#### IBM ID Registrierung

| My IBM regis                                                                                                    | tration                                                                                                    | (for marketin<br>communication                                               |
|----------------------------------------------------------------------------------------------------|----------------------------------------------------------------------------------------------------|------------------------------------------------------------------------------|
| The fields indicated with<br>transaction; other fields<br>the required information<br>return to the previous p<br>displaying this page.       | Salutation:<br>* First name:<br>Initials:                                                                                                    |                                                                              |
| Preferred language for                                                                                                    | profiling: English                                                                                                    | * Last name:                                                                 |
| IBM has sold its PC busi<br>to browse for informatic<br>password will provide y<br>IBM is not responsible fr<br>Lenovo web site. <u>Learn</u> | ness to Lenovo Group Ltd. To facilitate your ability<br>n on PC products and services, your ID and<br>ou access to both the IBM and Lenovo web sites.<br>or the privacy practices or the content of the<br>more about IBM & Lenovo. | Suffix:<br>(e.g. Jr., Sr.)<br>* Daytime ph<br>Evening ph                     |
| Please submit the follow<br>sign in. Please provide a<br>need not be, the same a<br>contact information.                                      | ing information, which is required each time you<br>an email address as your IBM ID. This can be, but<br>is the email address you provide below as editable                                                                         | Fax numbe<br>Cell numbe<br>Pager numl                                        |
| Remember, you can't d<br>what is acceptable as a<br>passwords.                                                                                | nange your IBM ID once you've signed up. To learn<br>password, see <u>quidelines for IBM IDs and</u>                                                                                                    | Job title:                                                                   |
| * IBM ID:                                                                                                    | Why do I have to provide an email address as my<br>IBM ID?                                                                                                    | Company ad<br>Company n<br>Country/re                                        |
| * Password:<br>(Minimum 8 characters                                                                                                    |                                                                                                    | * Street addr<br>(Required in<br>red US)                                     |
| * Verify password:<br>Please enter a security<br>the answer to the ques<br>this question to confirm<br>answer and is easy to (                | question that only you can answer. Then, enter<br>tion. Occasionally, you may be asked to answer<br>your identity. Enter a question that is simple to<br>emember.                                                                   | City:<br>(Required in<br>and US)     State or pri<br>(Required in<br>and US) |
| * Security question:                                                                                                    |                                                                                                    | Postal code<br>(Required in<br>and US)                                       |
| * Answer to security<br>question:                                                                                                    |                                                                                                    | Personal add<br>Country/re                                                   |
| * Email:                                                                                                    |                                                                                                    | Select one<br>Street addr                                                    |
| Select the country of yo                                                                                                    | ur residence to set warranty. <u>Learn more</u>                                                                                                    |                                                                              |
| <ul> <li>Country/region of r<br/>Please select country</li> </ul>                                                                             | esidence:<br>y                                                                                                    | City:                                                                        |
|                                                                                                    | Continue 🔀 Cancel                                                                                                    | State or pro                                                                 |
|                                                                                                    |                                                                                                    | This data, at a<br>affiliate on an<br>partners, and                          |

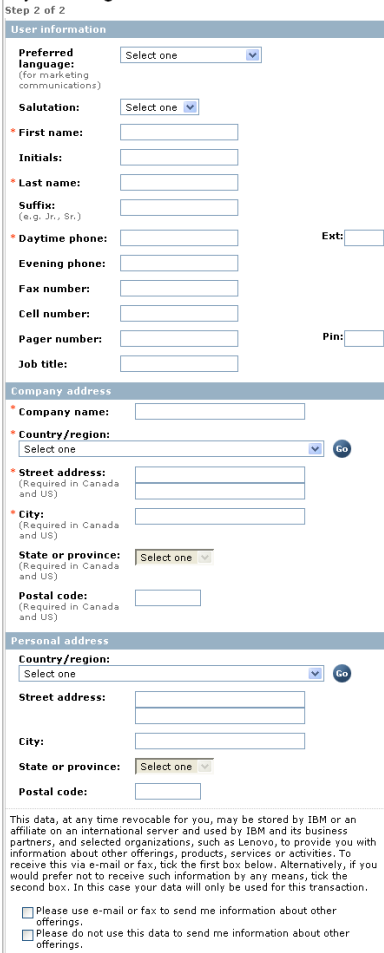

By clicking "submit" you agree that IBM may process your data in the manner indicated above and as described in <u>Privacy</u>.

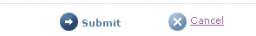

#### **IBM Benutzer ID anlegen**

- Der Registrierungsprozess f
  ür die IBM ID erfolgt in zwei Schritten (auf zwei Web-Seiten).
- Die mit einem Sternchen (\*) markierten Felder müssen ausgefüllt werden.
- Klicken Sie auf der Seite 1 (Step 1 of 2) "Continue" und auf der Seite 2 (Step 2 of 2) "Submit".

#### Wichtig:

- Die IBM ID sollte Ihrem E-Mail Format entsprechen.
- Der Firmenname muss mit angegeben werden, nur so kann man sich später bei Shopz erfolgreich den Zugang beantragen.

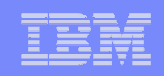

## 2. Shopz Profil einrichten – Link

| Ne                                                    | uanmeldung                                                                                                    |
|-------------------------------------------------------|----------------------------------------------------------------------------------------------------|
| 7                                                     | Anleitung für Neuanmeldung<br>(0,3MB)                                                                                                    |
| 1.                                                    | IBM ID anlegen                                                                                                    |
| 2.                                                    | ShopzSeries Profil einrichten                                                                                                    |
| 3.<br><u>(el</u>                                      | <u>Sign in zum ShopzSeries</u><br>Delivery)                                                                                                  |
|                                                       |                                                                                                    |
| Be                                                    | reits registriert                                                                                                    |
| Be<br>→                                               | reits registriert<br>Kennwort für Ihre IBM ID<br>vergessen                                                                                   |
| Be<br>→                                               | reits registriert<br>Kennwort für Ihre IBM ID<br>vergessen<br>Kennwort für Ihre IBM ID<br>ändern                                             |
| Be<br>$\rightarrow$<br>$\rightarrow$<br>$\rightarrow$ | ereits registriert<br>Kennwort für Ihre IBM ID<br>vergessen<br>Kennwort für Ihre IBM ID<br>ändern<br>Benutzerkonto für Ihre IBM ID<br>ändern |

#### Link

 Gehen Sie auf <u>"Shopz Profil einrichten</u>" um das Shopz Profil anzulegen. Dazu loggen Sie sich mit Ihrer bereits vorhandenen IBM Benutzer ID ein.

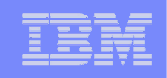

## 2. Shopz Profil einrichten – Sign in um Profil anzulegen

|                                        | United States [change                                                                                     | e]   Terms of use       |
|----------------------------------------|----------------------------------------------------------------------------------------------------|-------------------------|
| LIJIVL₀                                |                                                                                                    | Search                  |
| Home Products                          | Services & solutions   Support & downloads   My account                                                   |                         |
| ShopzSeries<br>Product catalog<br>Help | Registration                                                                                              |                         |
| News                                   | To register for ShopzSeries you must first sign in with your IBM ID or IBM intranet ID.                   | My IBM ID<br>→ Register |
| Customer service                       | <ul> <li>Customers, vendors, and business partners sign in using your IBM ID and<br/>password.</li> </ul> | → Edit profile          |
|                                        | <ul> <li>IBM employees sign in using your IBM intranet ID and password.</li> </ul>                        | → Change password       |
|                                        | User ID immihenne@de.ibm.com Password ******* Sign in                                                     | → Forgot password?      |
| About IBM   Privacy                    | Contact                                                                                                   |                         |

#### Sign in um Profil anzulegen

- Verwenden Sie bitte Ihre persönliche IBM Benutzer ID, die Sie entweder gerade angelegt haben oder bereits hatten.
- Dann klicken Sie auf "Sign in".
- Sollten Sie die Passwort vergessen haben oder Angaben zur Adresse etc. abändern wollen, gehen Sie auf den entsprechenden Punkt unter "Bereits registriert".

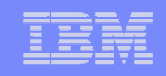

## 2. Shopz Profil einrichten – Kundennummern eingeben

|             |            |                                                                                                    |                             | United State            | ⊧s [change | e]   Terms of use  |         |  |  |  |                                                                                              |  |  |  |  |  |  |
|-------------|------------|----------------------------------------------------------------------------------------------------|-----------------------------|-------------------------|------------|--------------------|---------|--|--|--|----------------------------------------------------------------------------------------------|--|--|--|--|--|--|
|             | V 8        |                                                                                                    |                             |                         |            | Search             |         |  |  |  |                                                                                              |  |  |  |  |  |  |
| Home        | Products   | Services & solutions                                                                                                    | Support & downloads         | My account              |            |                    |         |  |  |  |                                                                                              |  |  |  |  |  |  |
|             |            | ShopzSeries >                                                                                                    |                             |                         |            |                    |         |  |  |  |                                                                                              |  |  |  |  |  |  |
| ShopzSerie  | 5          | My profile                                                                                                    |                             |                         |            |                    |         |  |  |  |                                                                                              |  |  |  |  |  |  |
| My orders   |            |                                                                                                    |                             |                         |            |                    |         |  |  |  |                                                                                              |  |  |  |  |  |  |
| My profile  |            |                                                                                                    |                             |                         |            |                    |         |  |  |  |                                                                                              |  |  |  |  |  |  |
| My hardwa   | re systems | To update your Sho                                                                                                    | pzSeries profile, update th | e form below.           |            | My IBM ID          |         |  |  |  |                                                                                              |  |  |  |  |  |  |
| My license  | l software | The Golds is diseased                                                                                                    | with an estavial (#) and a  |                         |            | → Register         |         |  |  |  |                                                                                              |  |  |  |  |  |  |
| My installe | d software | The fields indicated with an asterisk (*) are required to complete this<br>transaction; other fields are optional. If you do not want to provide us with<br>the required information, please use the Back button on your browser, or |                             |                         |            | → Edit profile     |         |  |  |  |                                                                                              |  |  |  |  |  |  |
| Product ca  | talog      |                                                                                                    |                             |                         |            |                    |         |  |  |  |                                                                                              |  |  |  |  |  |  |
| Help        |            | the previous page.                                                                                                    | browser session diacis dis  | playing this page, to r |            | → Change password  | 1       |  |  |  |                                                                                              |  |  |  |  |  |  |
| News        |            | User ID                                                                                                    | immihenne@de.ibm.com        |                         |            | → Forgot password? | ·       |  |  |  |                                                                                              |  |  |  |  |  |  |
| Feedback    |            | Access level                                                                                                    | Authenticated               |                         |            |                    |         |  |  |  |                                                                                              |  |  |  |  |  |  |
| Customer    | ervice     | First name                                                                                                    | Immanuel                    |                         |            |                    |         |  |  |  |                                                                                              |  |  |  |  |  |  |
|             |            | E-mail address                                                                                                    | immihenne@de.ibm.com        |                         |            |                    |         |  |  |  |                                                                                              |  |  |  |  |  |  |
|             |            | Phone number                                                                                                    | Phone number 49-7032 152119 |                         |            |                    |         |  |  |  |                                                                                              |  |  |  |  |  |  |
|             |            | Country                                                                                                    | Germany                     |                         |            |                    |         |  |  |  |                                                                                              |  |  |  |  |  |  |
|             |            | Company                                                                                                    | IBM                         | -                       |            |                    |         |  |  |  |                                                                                              |  |  |  |  |  |  |
|             |            | • e.g. 1234567"                                                                                                    |                             |                         |            |                    |         |  |  |  |                                                                                              |  |  |  |  |  |  |
|             |            | • one per line                                                                                                    |                             |                         |            |                    |         |  |  |  |                                                                                              |  |  |  |  |  |  |
|             |            |                                                                                                    |                             |                         |            |                    |         |  |  |  |                                                                                              |  |  |  |  |  |  |
|             |            | [Help]<br>Customer numbers must be verified before you can<br>view data related to them or order software for them.                                                                                                    |                             |                         |            |                    |         |  |  |  |                                                                                              |  |  |  |  |  |  |
|             |            |                                                                                                    |                             |                         |            |                    |         |  |  |  | This may take up to three business days.<br>E-mail notifications<br>levels become available. |  |  |  |  |  |  |
|             |            |                                                                                                    |                             |                         |            |                    |         |  |  |  |                                                                                              |  |  |  |  |  |  |
|             |            |                                                                                                    |                             |                         |            |                    |         |  |  |  |                                                                                              |  |  |  |  |  |  |
|             |            |                                                                                                    |                             |                         |            |                    |         |  |  |  |                                                                                              |  |  |  |  |  |  |
|             |            | Submit 🐨                                                                                                    |                             | Customer numbers*       | 123456     |                    |         |  |  |  |                                                                                              |  |  |  |  |  |  |
| About U     | M Privacy  | Contact                                                                                                    |                             | •e.g. 1234567"          | 789101     |                    |         |  |  |  |                                                                                              |  |  |  |  |  |  |
|             |            |                                                                                                    |                             | • one per line          | 234567     |                    |         |  |  |  |                                                                                              |  |  |  |  |  |  |
|             |            |                                                                                                    |                             |                         |            |                    |         |  |  |  |                                                                                              |  |  |  |  |  |  |
|             |            |                                                                                                    |                             |                         |            |                    | Fuele 7 |  |  |  |                                                                                              |  |  |  |  |  |  |
|             |            |                                                                                                    |                             |                         | L          |                    | Help    |  |  |  |                                                                                              |  |  |  |  |  |  |

#### Kundennummern eingeben

- Geben Sie hier die Kundennummer(n) Ihrer Firma ein.
- Wenn Sie später mit Shopz arbeiten, werden nur die Bestandsdaten f
  ür die hier angelegten Kundennummern angezeigt.
- Geben Sie alle Kundennummern ein, die f
  ür die Systeme, f
  ür die Sie verantwortlich sind, relevant sind.
- Sie können mehrere Kundennummern eingeben, in dem Sie pro Kundennummer eine neue Zeile anfangen.
- Sie können Ihr Profil mit den Kundennummern später auch jederzeit abändern.
- Sie haben jetzt eingeschränkten Zugang zu Shopz. Ihre Daten werden überprüft und Ihr Zugang wird dann vollständig frei geschaltet.

#### Wichtig:

Kundennummer 6stellig eingeben.
 Gegebenenfalls Nullen vorne ansetzen.

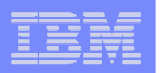

## 3. Shopz Sign in

#### Shopz Sign in

- Verwenden Sie Ihre IBM Benutzer ID um sich am Shopz anzumelden.
- Shopz verwendet die gleiche Benutzer ID und das gleiche Passwort wie alle anderen geschützen IBM Webseiten.

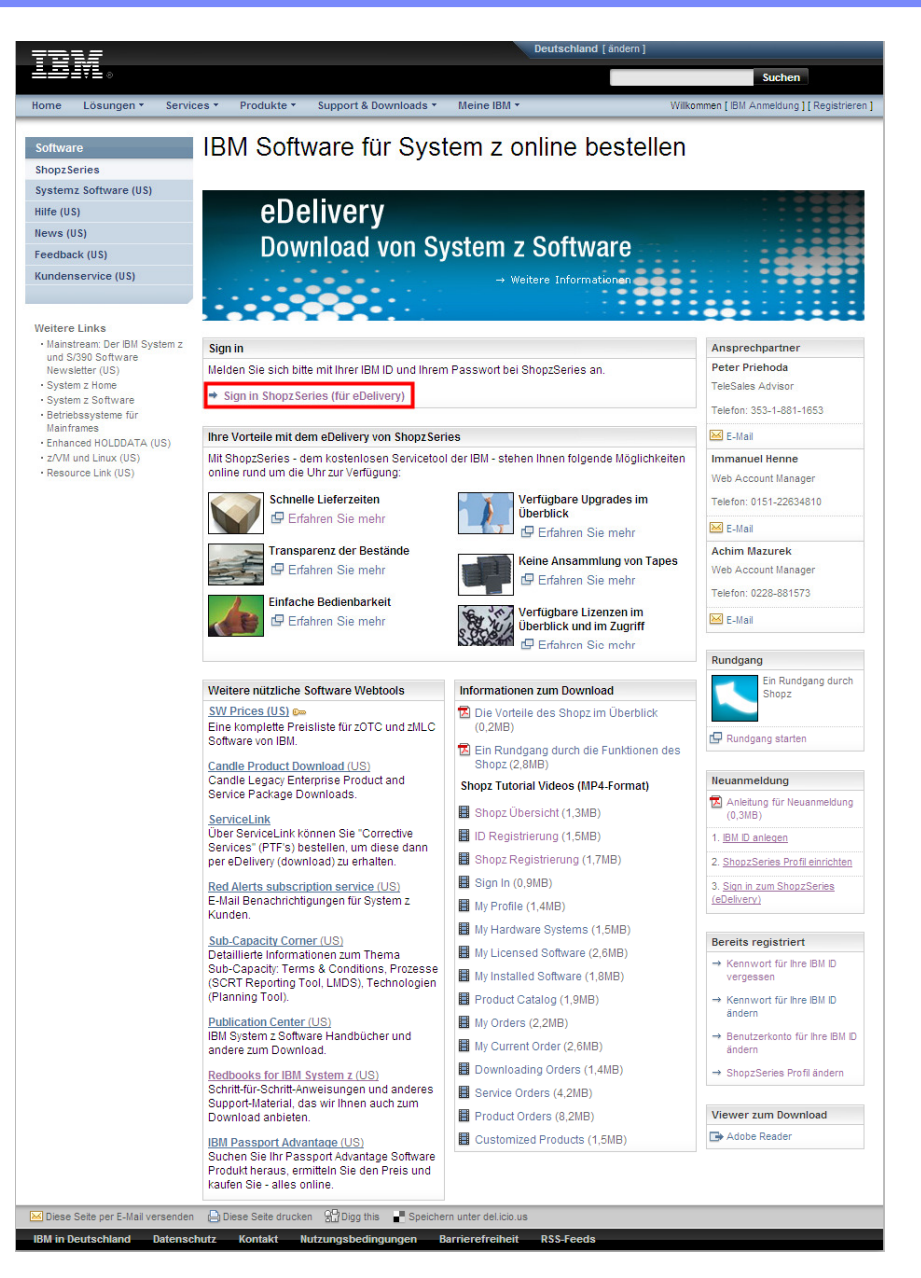

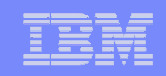

# Wollen Sie Ihre Zugangsdaten abändern oder haben Sie das Passwort vergessen?

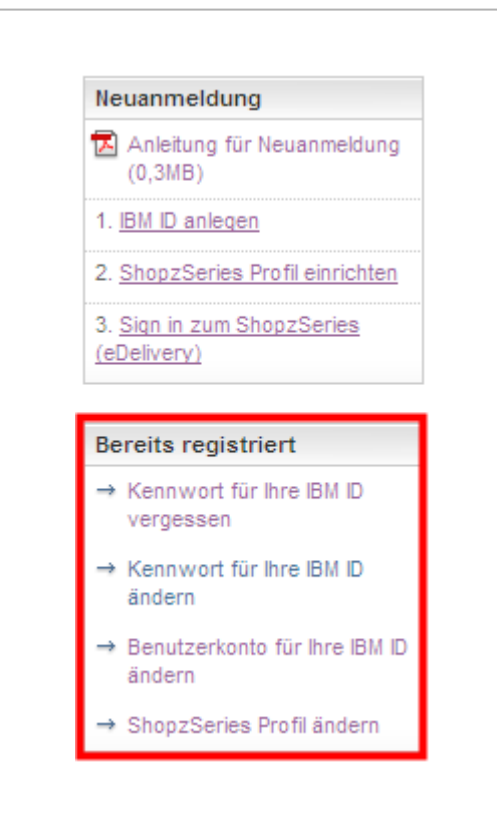

#### **User ID Management**

- 1. Wenn Sie das Kennwort vergessen haben, können Sie sich dieses nochmals zuschicken lassen.
- 2. Sie können Ihr Kennwort abändern oder ...
- 3. ... die Benutzerangaben wie Adresse, E-Mail, Telefon up-to-date bringen
- 4. Um im Shopz, die Daten für zusätzliche oder andere Kundennummern Ihrer Firma zu sehen, gehen Sie über "Shopz Profil ändern"